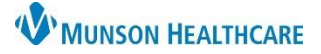

# Multi-Patient Task List: Admin Note for Respiratory Therapists

Cerner PowerChart EDUCATION

## **Admin Note**

The Admin Note is a tool within the Multi-Patient Task List (MPTL) that can be used to communicate non-urgent information between clinicians. The Admin Note is not a legal form of documentation and does not populate in the patient chart.

#### How to Create an Admin Note

To create an Admin Note:

- 1. Right click on the task.
- 2. Select Create Admin Note.

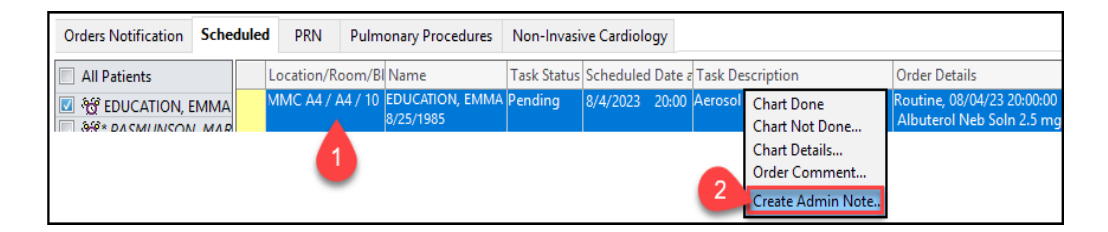

- 3. The Admin Note box contains:
  - a) Order details (view only).
  - b) Free text box to type information.
  - c) Clear button to clear entered text.
  - d) OK button to submit entered text and close the box.
  - e) Cancel button to cancel the note entry.

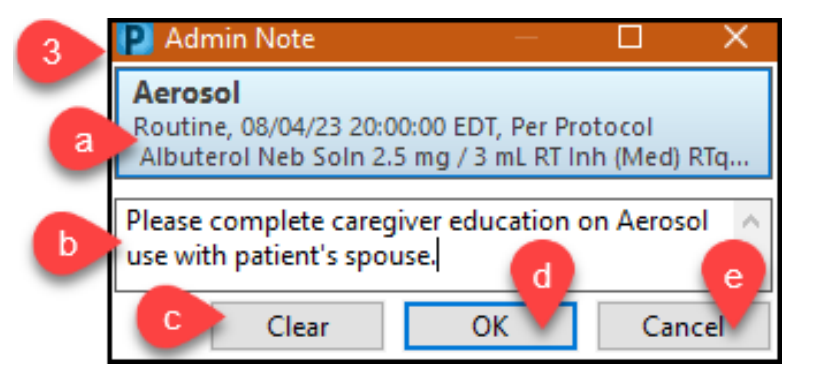

## How to View an Admin Note

#### To view an Admin Note:

- 1. Click on the task line.
- 2. The Admin Note box displays previously entered information.

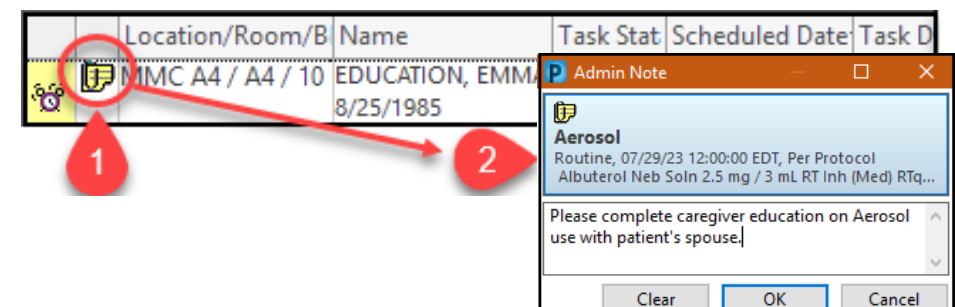

## Note:

Any user can erase, modify, or add information to the free text box of the Admin Note. Click OK to save any changes made.